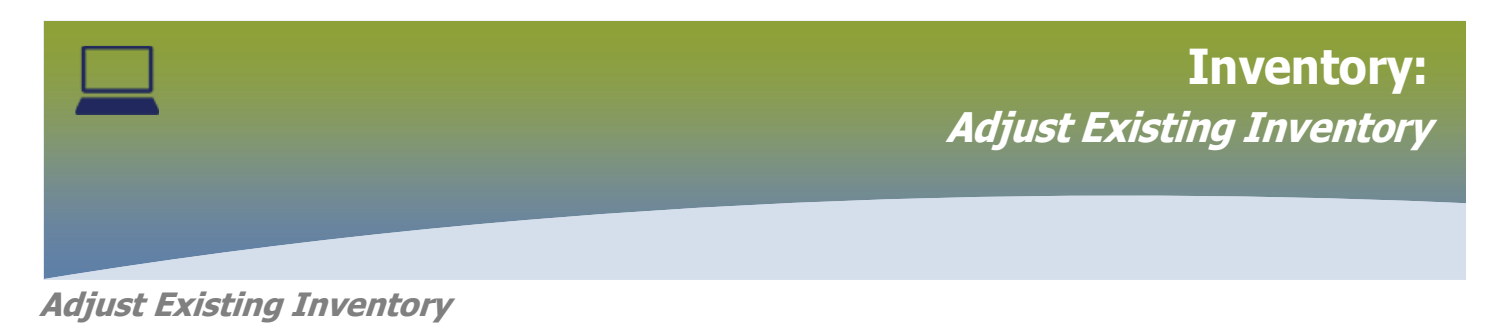

## Select **INVENTORY**

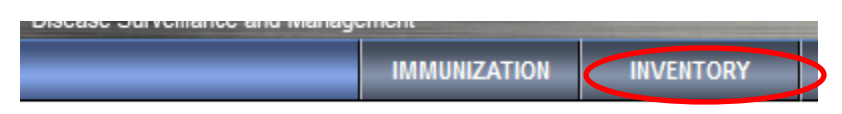

## The Manage Requisitions page displays. Expand the Inventory Maintenance folder

| Diacase Surveillance and Management |                   |                     |  |  |  |  |  |  |  |
|-------------------------------------|-------------------|---------------------|--|--|--|--|--|--|--|
|                                     | IMMUNIZATION      | INVENTORY           |  |  |  |  |  |  |  |
| Recent Work                         | M                 |                     |  |  |  |  |  |  |  |
| Inventory Replenishment             | Manage R          | equisitions         |  |  |  |  |  |  |  |
| Inventory Maintenance               | Soarch / Add D    | Doguisition Product |  |  |  |  |  |  |  |
| Inventory Setup                     | Search / Aug N    |                     |  |  |  |  |  |  |  |
| Document Management                 | Ship To Holding F | Point:              |  |  |  |  |  |  |  |
| Reporting & Analysis                | Ship From Holdin  | ng Point:           |  |  |  |  |  |  |  |

## Select Adjust Inventory

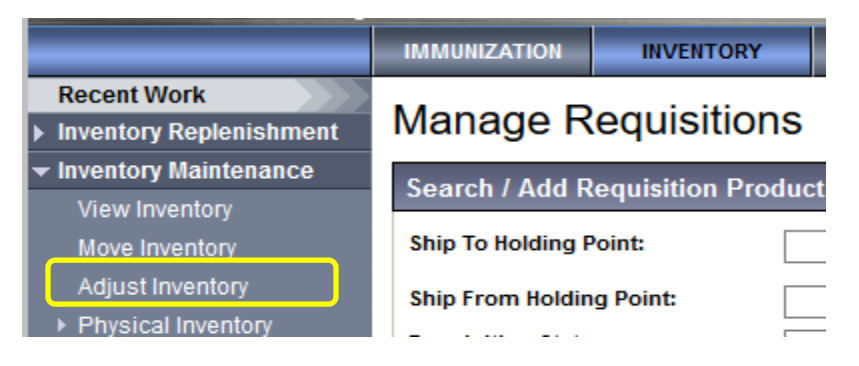

## The *Inventory Ajustments and Reconciliation* page displays

Select Reconciliation Type: 'Quantity on hand adjustment'

Enter the correct **Holding Point** in the type ahead field (ex: 90024-Taché Pharmacy)

Add \* Catalogue Item Code (found on the MDA requisiton, yellow paper) (ex: 1715130)

NOTE: If the Catalogue Item Code is unknown continue to page 5

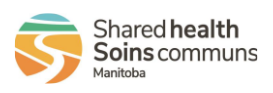

# **Inventory:** <u>Adjust Existing Inventory</u>

| Inventory Adjustments and Reco                                                                | onciliation                                                                                   | ? E                          |
|-----------------------------------------------------------------------------------------------|-----------------------------------------------------------------------------------------------|------------------------------|
| Inventory Item Search                                                                         |                                                                                               | A Hide Inventory Item Search |
| Required field     Reconciliation Type:     A Reconciliation Type:     Benefits Rx            | Search HPL:                                                                                   | ~                            |
| Product<br>Alternate ID:<br>* Catalogue Item 1715130<br>Code: Starsh Catalogue<br>From: / / / | Catalogue Item<br>Name:<br>Adjustment<br>Reason:<br>To: / / / IIIIIIIIIIIIIIIIIIIIIIIIIIIIIII | ~                            |
|                                                                                               |                                                                                               | Search Retrieve Clear        |
| Search Results                                                                                |                                                                                               | New Adjust                   |

## Click New Adjust

## The Inventory Adjustments and Reconciliation page displays

| Inventory Adjustments and Reconciliation |                                                                                                    |               |                            |                           |                              |                  |             |                                |                    |                                  | ?                     | ) 🔳        |
|------------------------------------------|----------------------------------------------------------------------------------------------------|---------------|----------------------------|---------------------------|------------------------------|------------------|-------------|--------------------------------|--------------------|----------------------------------|-----------------------|------------|
| QOH                                      | Adju                                                                                                    | istment De    | tails                      |                           |                              |                  |             |                                |                    |                                  |                       | \$         |
| * Req                                    | uired f                                                                                                    | field         |                            |                           |                              |                  |             |                                |                    |                                  |                       |            |
| Produ<br>Catalo                          | Product Alternate ID:       1715131       Catalogue Item Name:       COVID-19 Vaccine – Viral Vector 5mL Multi-dose Vial - 1 vial/box (Covishield)         Catalogue Item Code:       1715131       Weighted Average Cost: |               |                            |                           |                              |                  |             |                                |                    |                                  |                       |            |
| Row                                      | Actio                                                                                                    | ns: Adjust    |                            |                           |                              |                  |             |                                |                    |                                  |                       |            |
|                                          |                                                                                                    | Lot<br>Number | Original<br>Expiry<br>Date | Current<br>Expiry<br>Date | Holding<br>Point<br>Location | ASC<br>Suspended | HPL<br>Type | <u>Current</u> ▼<br><u>QOH</u> | Unit of<br>Measure | <u>Current</u> ▼<br><u>Value</u> |                       |            |
|                                          | Ð                                                                                                    | CVS1234       | 2025 May 4                 | 2025 May 4                | 91280- OP                    | No               | Operational | 4.0                            | sku                |                                  | <u>Add</u><br>Attachm | <u>ent</u> |
|                                          |                                                                                                    |               |                            |                           |                              |                  |             |                                |                    |                                  |                       |            |
|                                          |                                                                                                    |               |                            |                           |                              |                  |             |                                |                    | Add Pro                          | oduct                 | ancel      |
| Click o                                  | n th                                                                                                    | e 🕂 th        | e row wil                  | l expand                  |                              |                  |             |                                |                    |                                  |                       |            |

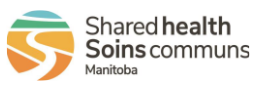

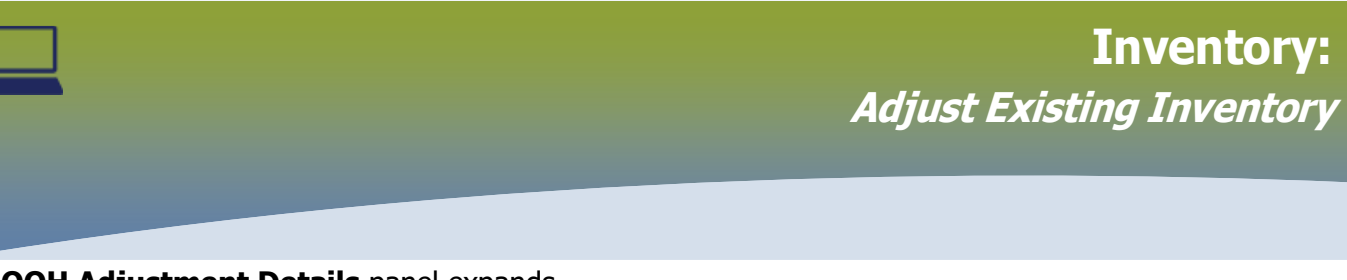

## The QOH Adjustment Details panel expands

| Inventory Adjustments and Reconciliation (? |                              |                                   |                                                       |                              |                              |                  |                |                |                    |                  |                | ) 匡  |
|---------------------------------------------|------------------------------|-----------------------------------|-------------------------------------------------------|------------------------------|------------------------------|------------------|----------------|----------------|--------------------|------------------|----------------|------|
| QOH                                         | Adju                         | stment De                         | tails                                                 |                              |                              |                  |                |                |                    |                  |                | *    |
| * Requ<br>Produ<br>Catalo                   | uired f<br>Ict Alf<br>ogue I | ield<br>ternate ID:<br>Item Code: | 1715131<br>1715131                                    | Catalogue Ite<br>Weighted Av | em Name:<br>erage Cost:      | COVID-19 Vac     | cine – Viral V | ector 5mL Mul  | ti-dose Vial - 1   | vial/box (Cov    | ishield)       |      |
| Row                                         | Actio                        | ns: Adjust                        | t                                                     |                              |                              |                  |                |                |                    |                  |                |      |
|                                             |                              | Lot<br>Number                     | Original<br>Expiry<br>Date                            | Current<br>Expiry<br>Date    | Holding<br>Point<br>Location | ASC<br>Suspended | HPL<br>Type    | Current<br>QOH | Unit of<br>Measure | Current<br>Value |                |      |
|                                             | Θ                            | CVS1234                           | 2025 May 4                                            | 2025 May 4                   | 91280- OP                    | No               | Operational    | 4.0            | sku                |                  | Add<br>Attachm | ent  |
| * Adjusted QOH:<br>Deviation Quantity:      |                              |                                   | Adjusted<br>Value:<br>Deviation<br>Value:<br>Comment: |                              |                              | Actual           | Adjustment     | t Date:        |                    |                  |                |      |
| Reas                                        | son:                         |                                   |                                                       |                              | ~                            | connent.         |                |                |                    |                  |                |      |
|                                             |                              |                                   |                                                       |                              |                              |                  |                |                |                    | Add Pro          | oduct          | ance |

- > Select the check box for the row associated to the inventory
- Enter Adjusted QOH = amount of inventory you need plus the amount of current inventory (scenario: need 0.2 skus plus current amount 4.0 skus = 4.2 skus = adjusted QOH)
- Select Adjustment Reason from the drop list
- > Enter **Comment** if applicable

## Click Adjust

| Inventory Adjustments and Reconciliation            |                              |                                 |                 |                              |                    |                                  |                |       |  |  |  |
|-----------------------------------------------------|------------------------------|---------------------------------|-----------------|------------------------------|--------------------|----------------------------------|----------------|-------|--|--|--|
| QOH Adjustment Details                              |                              |                                 |                 |                              |                    |                                  |                | *     |  |  |  |
| * Required field                                    |                              |                                 |                 |                              |                    |                                  |                |       |  |  |  |
| Product Alternate ID: 1715131 Catalogue It          | em Name:                     | COVID-19 Vac                    | cine – Viral Ve | ector 5mL Mul                | ti-dose Vial - 1   | vial/box (Covi                   | ishield)       |       |  |  |  |
| Catalogue Item Code: 1715131 Weighted Average Cost: |                              |                                 |                 |                              |                    |                                  |                |       |  |  |  |
| Row Actions: Adjust                                 |                              |                                 |                 |                              |                    |                                  |                |       |  |  |  |
| Lot Driginal Current<br>Number Expiry<br>Date Date  | Holding<br>Point<br>Location | ASC<br>Suspended                | HPL<br>Type     | <u>Current</u><br><u>QOH</u> | Unit of<br>Measure | <u>Current</u> ▼<br><u>Value</u> |                |       |  |  |  |
| CVS1234 2025 May 4 2025 May 4                       | 91280- OP                    | No                              | Operational     | 4.0                          | sku                |                                  | Add<br>Attachm | ent   |  |  |  |
| * Adjusted QOH: 4.2                                 |                              | Adjusted Actual Adjustment Date |                 |                              |                    |                                  | t Date:        |       |  |  |  |
| Deviation Quantity: 0.2                             |                              | Deviation                       |                 |                              |                    | 1                                |                |       |  |  |  |
| * Adjustment<br>Reason:                             | Count Discrepancy ~          |                                 |                 | Value:<br>yyyyy comment:     |                    |                                  |                |       |  |  |  |
|                                                     |                              |                                 |                 |                              |                    |                                  |                |       |  |  |  |
|                                                     |                              |                                 |                 |                              |                    | Add Pro                          | oduct          | ancel |  |  |  |

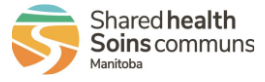

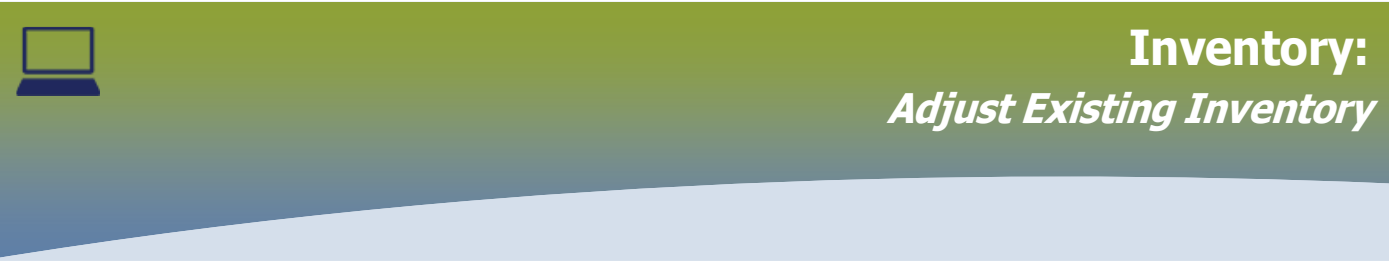

The Inventory Adjustments and Reconciliation - Post-Adjustment panel displays

#### Inventory Adjustments and Reconciliation Post-Adjustment Transaction ID: Holding Point Location Actual Adjustment Date: 0 91280- OP Product Lot: Original Expiry Date: CVD19AZ02172021 2022 Dec 30 2022 Dec 30 Product Alternate ID: Catalogue Item Name: AstraZeneca COVID-19 Vaccine - 1/box 1715130 1715130 Total Qty Before Adjustment at HPL: Total Qty After Adjustment at HPL: 6.1 7.0 0.9

Adjustment Reason:

Total Value Before Adjustment at HPL:

Count Discrepancy

# Total Value After Adjustment at HPL: Comment:

Current Expiry Date: Catalogue Item Code: Net Adjustment To Qty: Net Adjustment to Value:

Print Confirm

(?)

鳳

>

Cancel

Unit of Measure: sku

## Click Confirm

<

# Inventory Adjustments and Reconciliation

Transaction successfully confirmed. Post-Adjustment

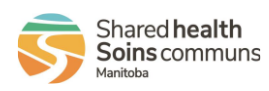

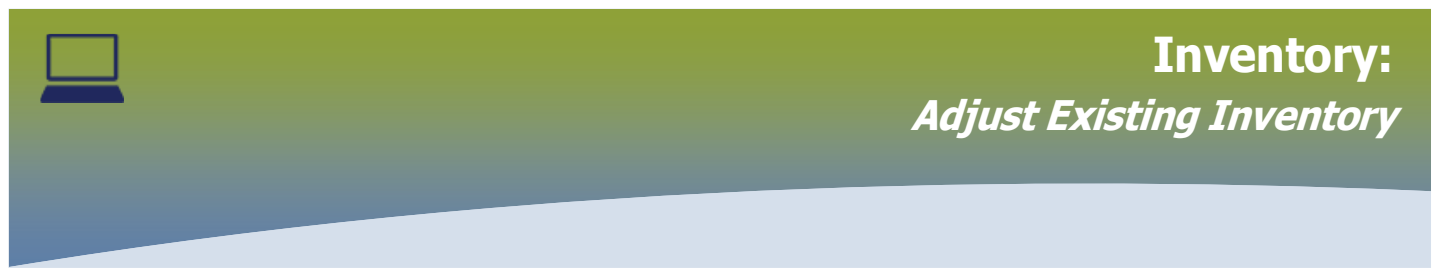

The *Inventory Ajustments and Reconciliation* page displays

Select Reconciliation Type: 'Quantity on hand ajustment and Holding Point'

Enter the correct Holding Point in the type aheah field

## Click Search Catalogue hyperlink

## Inventory Adjustments and Reconciliation

| Inventory Item Search                                                          |                       | A Hide Inventory Item Search |
|--------------------------------------------------------------------------------|-----------------------|------------------------------|
| * Required field  * Reconciliation Type: * Holding Point:  91280 - Benefits Rx | t Search HPL:         | ~                            |
| Product Alternate ID:                                                          | Catalogue Item Name:  |                              |
| * Catalogue Item<br>Code: Search Catalogue                                     | Adjustment<br>Reason: | ~                            |
| From:                                                                          | To: / / /             |                              |

### The *Catalogue Item Information* page displays.

- Select Level 1 Category
- Select Level 2 Product Group
- > Select Level 3 Generic Product Strength
- > Click Search

## Catalogue Item Information

| Catalogue Item Search                                    |                                       |  |  |  |  |  |  |  |  |  |
|----------------------------------------------------------|---------------------------------------|--|--|--|--|--|--|--|--|--|
| Search/Add Catalogue Item - Search Required Before Addin | g                                     |  |  |  |  |  |  |  |  |  |
| Catalogue Item Code:                                     | Product Alternate ID:                 |  |  |  |  |  |  |  |  |  |
| Catalogue Item Status: Active Discontinued Inactive      | Find Search String:                   |  |  |  |  |  |  |  |  |  |
| Level 1 - Category:                                      | Vaccines 🗸                            |  |  |  |  |  |  |  |  |  |
| Level 2 - Product Group:                                 | COVID19-AZ/COVISHIELD V               |  |  |  |  |  |  |  |  |  |
| Level 3 - Generic Product Strength:                      | COVID-19 Vaccine - Viral Vector 5mL 🗸 |  |  |  |  |  |  |  |  |  |
| Level 4 - Generic Product Presentation:                  |                                       |  |  |  |  |  |  |  |  |  |
| Level 5 - Generic Product Package Size:                  |                                       |  |  |  |  |  |  |  |  |  |
|                                                          | Search Retrieve Clear                 |  |  |  |  |  |  |  |  |  |

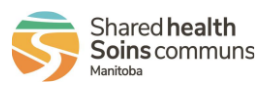

5

⑦ 且

?

鳳

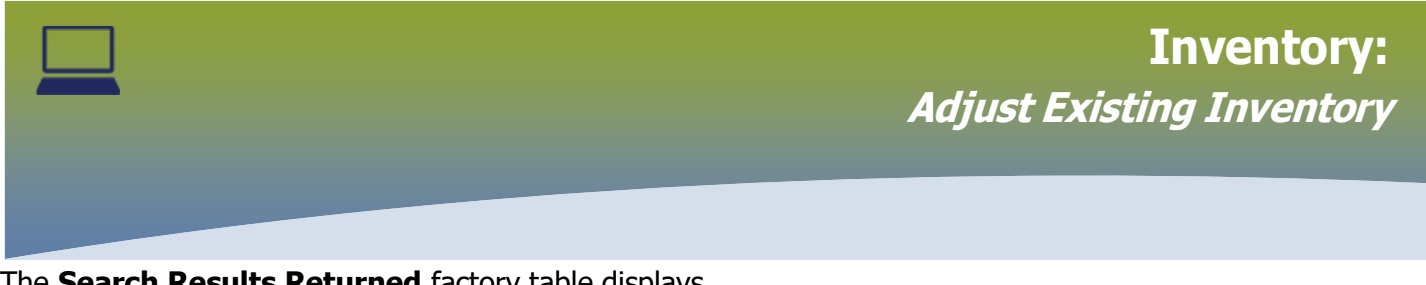

## The Search Results Returned factory table displays

#### Search Results Returned

| ataloque<br>em Code | Product  Alternate ID | Cataloque Item Name                                                                  | Cataloque Item<br>Description | Cataloque<br>Level | Current  Catalogue Item Status |
|---------------------|-----------------------|--------------------------------------------------------------------------------------|-------------------------------|--------------------|--------------------------------|
| 715130              | 1715130               | COVID-19 Vaccine – Viral Vector 5mL<br>Multi-dose Vial - 1 vial/box<br>(AstraZeneca) | COVID-19 Vaccine              | 5                  | Active                         |
|                     |                       |                                                                                      | 1                             |                    |                                |

Select the check box beside the Catalogue Item Code and click Add Catalogue Item(s)

## The Inventory Adjustments and Reconciliation page displays

## Inventory Adjustments and Reconciliation

| 3 |  |
|---|--|
| Ŀ |  |

| Inventory Item                                                | Search                                  |                               |                                               |                 |                |         |          |         | 🛠 Hide   | e Inventory Ite | m Search  |
|---------------------------------------------------------------|-----------------------------------------|-------------------------------|-----------------------------------------------|-----------------|----------------|---------|----------|---------|----------|-----------------|-----------|
| * Required field                                              |                                         |                               |                                               |                 |                |         |          |         |          |                 |           |
| * Reconciliation T                                            | ype:                                    | Quantity on hand adjustment   | ~                                             |                 |                |         |          |         |          |                 |           |
| * Holding Point: 91280 - Benefits Rx                          |                                         |                               |                                               | Search          |                | HPL:    |          |         |          | $\sim$          |           |
| Product<br>Alternate ID:<br>*Catalogue Item<br>Code:<br>From: | 1715130<br>1715130<br>Search Ca<br>yyyy | ataloque<br>/ / IIII<br>mm dd | Catalog<br>Name:<br>Adjustn<br>Reason:<br>To: | ue Item<br>nent | ууууу<br>ууууу | /<br>mm | /<br>dd  |         |          |                 | ~         |
|                                                               |                                         |                               |                                               |                 |                |         |          |         | Search   | Retrieve        | Clear     |
| Search Results                                                |                                         |                               |                                               |                 |                |         |          |         |          | A Hide Searc    | h Results |
|                                                               | T                                       |                               | Desduct                                       |                 |                |         | luciti-1 | T Addin | atad T D | New A           | djust     |

## Click New Adjust

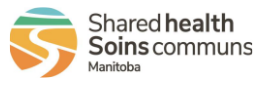

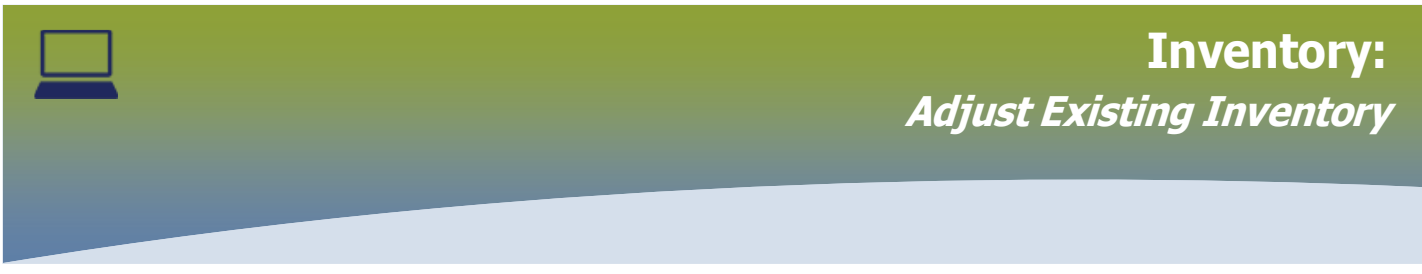

## The Inventory Adjustments and Reconciliation displays

| Inventory Adjustments and Reconciliation (?) |                 |               |                            |                           |                              |                                           |               |                |                    |                  |                 | Ē    |
|----------------------------------------------|-----------------|---------------|----------------------------|---------------------------|------------------------------|-------------------------------------------|---------------|----------------|--------------------|------------------|-----------------|------|
| QOH                                          | Adju            | stment Deta   | ils                        |                           |                              |                                           |               |                |                    |                  |                 | \$   |
| * Requ                                       | uired fi        | ield          |                            |                           |                              |                                           |               |                |                    |                  |                 |      |
| Produ                                        | ict Alt         | ernate ID:    | 1715129                    | Catalogu                  | e Item Name                  | e: COV                                    | ID-19 Vaccine | e - mRNA 5mL   | Multi-dose Via     | l - 1 vial/box   |                 |      |
| Catalo                                       | ogue l          | tem Code:     | 1715129                    | Weighte                   | d Average C                  | ost:                                      |               |                |                    |                  |                 |      |
| Row                                          | Actio           | ns: Adjust    |                            |                           |                              |                                           |               |                |                    |                  |                 |      |
|                                              |                 | Lot<br>Number | Original<br>Expiry<br>Date | Current<br>Expiry<br>Date | Holding<br>Point<br>Location | ASC<br>Suspended                          | HPL<br>Type   | Current<br>QOH | Unit of<br>Measure | Current<br>Value |                 |      |
|                                              | Θ               | ModernaC-19   | 2030 Dec<br>31             | 2030 Dec<br>31            | 80077-OP                     | No                                        | Operational   | 4.4            | sku                |                  | Add<br>Attachme | nt   |
| * Ad<br>Devi                                 | * Adjusted QOH: |               |                            |                           |                              | Adjusted<br>Value:<br>Deviation<br>Value: |               |                |                    | Adjustment       | Date:           | 1    |
| * Ad<br>Reas                                 | justm<br>son:   | ent [         |                            |                           | ~                            | Comment:                                  |               |                |                    |                  |                 |      |
|                                              |                 |               |                            |                           |                              |                                           |               |                |                    | Add Pro          | oduct           | ncel |

## Click on the $\oplus$ the row will expand

## Inventory Adjustments and Reconciliation

| QOH Adjustment Details                                                                                                    |                                       |                    |                                |                                  |                                  | *               |  |  |  |  |  |
|----------------------------------------------------------------------------------------------------|---------------------------------------|--------------------|--------------------------------|----------------------------------|----------------------------------|-----------------|--|--|--|--|--|
| * Required field                                                                                                    |                                       |                    |                                |                                  |                                  |                 |  |  |  |  |  |
| Product Alternate ID:       1715130       Catalogue Item Name:       COVID-19 Vaccine – Viral Vector 5mL Multi-dose Vial - 1 vial/box (AstraZeneca)         Catalogue Item Code:       1715130       Weighted Average Cost: |                                       |                    |                                |                                  |                                  |                 |  |  |  |  |  |
| Row Actions: Adjust                                                                                                    |                                       |                    |                                |                                  |                                  |                 |  |  |  |  |  |
| Lot Number Original Current Expiry<br>Date Date                                                                                                    | Holding ASC<br>Point Susp<br>Location | ended <u>HPL</u> • | <u>Current</u> ▼<br><u>QOH</u> | <u>Unit of</u><br><u>Measure</u> | <u>Current</u> ▼<br><u>Value</u> |                 |  |  |  |  |  |
| □         CVD19AZ02172021         2022 Dec<br>30         2022 Dec<br>30                                                                                                    | 91280- OP No                          | Operational        | 6.1                            | sku                              |                                  | Add<br>Attachme |  |  |  |  |  |
| *Adjusted QOH: 7.0 K                                                                                                    | Adjusted                              | Value:             |                                | Actual Ad                        | ljustment D                      | ate:            |  |  |  |  |  |
| Deviation Quantity: 0.9                                                                                                    | Deviation                             | Value:             |                                |                                  | / /                              |                 |  |  |  |  |  |
| *Adjustment Reason: Count Discrepancy Comment:                                                                                                    |                                       |                    |                                |                                  |                                  |                 |  |  |  |  |  |
| <                                                                                                    |                                       |                    |                                |                                  |                                  | >               |  |  |  |  |  |

> Enter the *Adjusted QOH* = the quantity of vials in **Stock Keeping Units** (**SKU**)

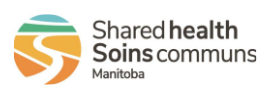

⑦ 旦

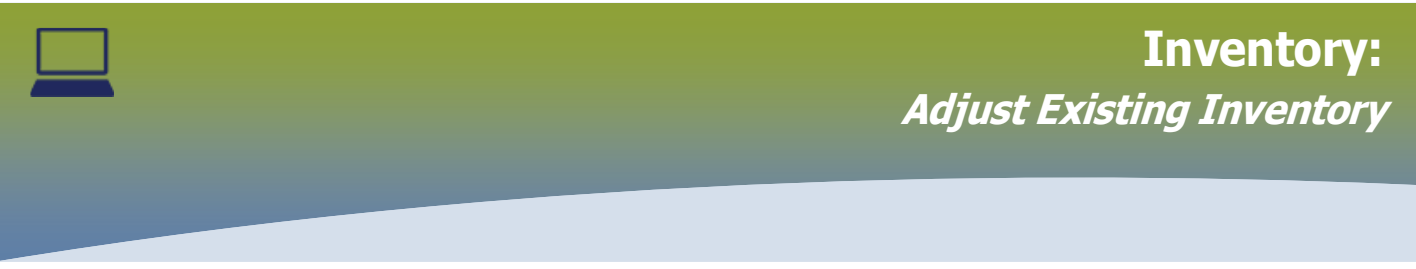

e.g. AZ/COVISHIELD (1 SKU = 1 vial = 10 doses)

- > Select Adjustment Reason from the drop-down list
- Enter Comment as necessary
- Click Adjust

## Inventory Adjustments and Reconciliation

| Post-Adjustment                      |                                      |                          |
|--------------------------------------|--------------------------------------|--------------------------|
| Transaction ID:                      | Holding Point Location               | Actual Adjustment Date:  |
| 0                                    | 91280- OP                            | -                        |
| Product Lot:                         | Original Expiry Date:                | Current Expiry Date:     |
| CVD19AZ02172021                      | 2022 Dec 30                          | 2022 Dec 30              |
| Product Alternate ID:                | Catalogue Item Name:                 | Catalogue Item Code:     |
| 1715130                              | AstraZeneca COVID-19 Vaccine - 1/box | 1715130                  |
| Total Qty Before Adjustment at HPL:  | Total Qty After Adjustment at HPL:   | Net Adjustment To Qty:   |
| 5.1                                  | 7.0                                  | 0.9                      |
| otal Value Before Adjustment at HPL: | Total Value After Adjustment at HPL: | Net Adjustment to Value: |
|                                      | -                                    | -                        |
| Adjustment Reason:                   | Comment:                             | Unit of Measure:         |
| Count Discrepancy                    | -                                    | sku                      |

## The Inventory Adjustments and Reconciliation page displays

## Click Confirm

# Inventory Adjustments and Reconciliation

Transaction successfully confirmed.

Post-Adjustment

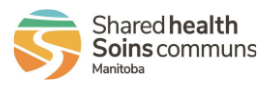

⑦ 昌